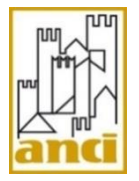

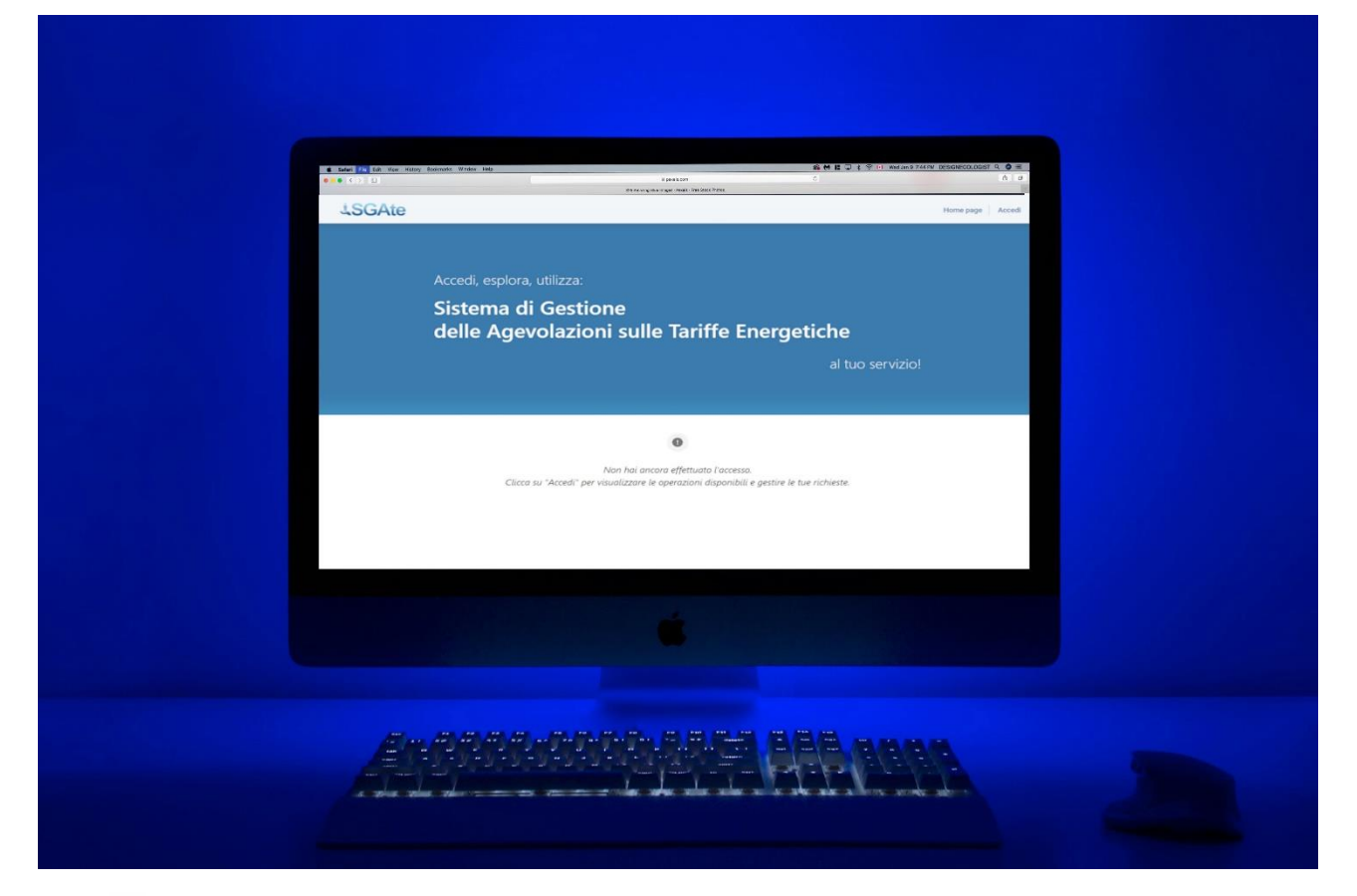

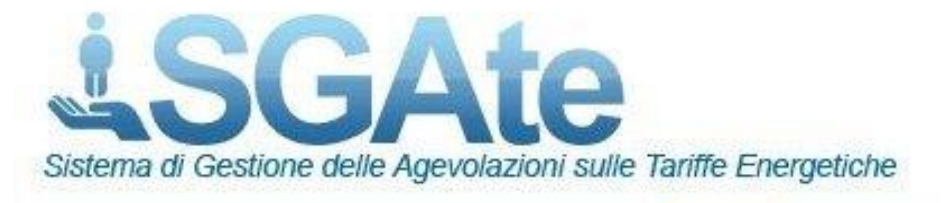

# Manuale Utente Portale SGAte

v.1.2\_31/12/2024

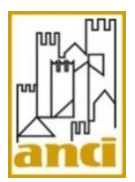

# Indice dei contenuti

Introduzione

Scopo del documento

#### Acronimi

- 1. Accesso
  - 1.1. Accesso SPID
- 2. Home page
- 3. Gestione operatori
  - 3.1. Nuovo operatore
  - 3.2. Modifica/Elimina operatore
- 4. Convenzione CAF
  - 4.1. Nuova convenzione CAF
  - 4.2. Modifica/Elimina convenzione
- 5. Lista Richieste
  - 5.1. Dettaglio richiesta di bonus
  - 5.2. Stampa della ricevuta
  - 5.3. Annulla/Revoca richiesta
  - 5.4. Richiesta di assistenza specialistica
- 6. Inserimento nuova richiesta di bonus
- 7. Richiesta di variazione domanda
  - 7.1. Ricerca ID richiesta da variare
  - 7.2. Variazione localizzazione
  - 7.3. Variazione apparecchiatura

# Indice delle Figure

| FIGURA 1 - ACCESSO PORTALE                  | 5 |
|---------------------------------------------|---|
| Figura 2 - Esempio Provider                 | 6 |
| Figura 3: Home page                         | 7 |
| Figura 4 - Lista operatori                  | 8 |
| Figura 5 - Form inserimento nuovo operatore | 8 |
| Figura 6 - Pulsanti "modifica" ed "elimina" | 9 |
| Figura 7 - Pulsante "Associa CAF"           | 9 |
|                                             |   |

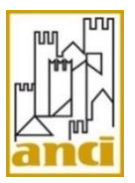

| Figura 8 - Lista Convenzioni CAF                         | 10 |
|----------------------------------------------------------|----|
| Figura 9 - Form inserimento nuova convenzione CAF        | 11 |
| FIGURA 10 - FINESTRA SELEZIONE CAF                       | 12 |
| Figura 11 - Pulsanti "modifica" ed "Elimina" convenzione | 13 |
| Figura 12 - Lista richieste di bonus elettrico           | 13 |
| Figura 13 - Pulsante "Visualizza dettagli"               | 14 |
| Figura 14 - Sezione allegati                             | 14 |
| FIGURA 15 - FORM RICHIESTA ASSISTENZA SPECIALISTICA      | 15 |
| Figura 16 - Form nuova richiesta di bonus (parziale)     | 17 |
| FIGURA 17 - POP UP DI RICERCA ID RICHIESTA DA VARIARE    | 18 |
| Figura 18 - Campo ID richiesta da variare                | 18 |

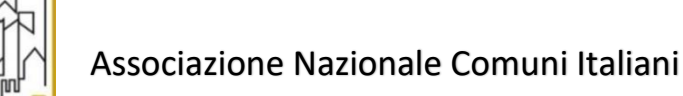

### Introduzione

#### Scopo del documento

Il presente documento ha lo scopo di fornire una guida completa e dettagliata per l'utilizzo del portale SGAte, progettato per la gestione delle richieste di bonus destinati a persone in situazioni di disagio.

Il manuale si rivolge agli operatori comunali, agli enti sovracomunali, ai CAF e a tutti gli utenti autorizzati, offrendo indicazioni pratiche sull'accesso, la navigazione e l'esecuzione delle principali funzionalità del sistema.

#### Acronimi

| Nome | Descrizione                      |
|------|----------------------------------|
| CRM  | Customer Relationship Management |
| MS   | Microsoft                        |
| CS   | Customer Service                 |

Tabella 1: Acronimi

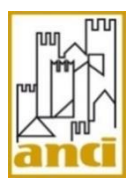

### 1. Accesso

Per effettuare l'acceso al portale bisognerà aprire il browser e inserire l'URL del sito del portale SGAte.

| <b>L</b> SGAte   |                                    | F                | lome page |
|------------------|------------------------------------|------------------|-----------|
| Access<br>locale | so con un account                  | Accesso con SPID |           |
| * Nom<br>utent   | e                                  | Accedi con SPID  |           |
| * Passw<br>r     | o d                                | ]                |           |
|                  | 🗆 Memorizza account                |                  |           |
|                  | Accedi<br>Password<br>dimenticata? |                  |           |

Figura 1 - Accesso portale

Nella home page, individuare l'opzione di accesso pensata per la propria tipologia di utente come da seguenti indicazioni:

- Accesso Credenziali locali:
  - Distributore
  - CAF
  - Utente generico esterno.
- > Accesso SPID:
  - Comuni
  - Enti Sovracomunali
  - Cittadino

#### 1.1.Accesso SPID

Cliccare sul pulsante "Entra con SPID" in corrispondenza del logo SPID.

Nella finestra pop-up successiva, scegliere dalla lista il proprio provider con cui è stato attivato il proprio account SPID. (es. Poste Italiane, Aruba, TIM, etc.).

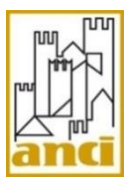

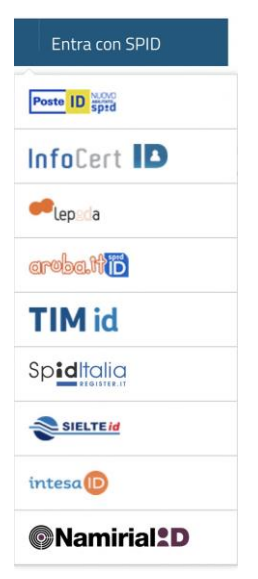

Figura 2 - Esempio Provider

Inserire le proprie credenziali SPID:

- Livello 1: Nome utente e password.
- Livello 2: Nome utente, password e autenticazione a due fattori (es. codice OTP inviato tramite app o SMS).

Se richiesto, approvare l'accesso attraverso l'app SPID del proprio provider o inserire il codice OTP ricevuto ed infine confermare l'operazione per accedere al sito web.

Dopo aver completato l'autenticazione, si verrà automaticamente reindirizzati al sito web originale e verrà effettuato l'accesso.

N.B. Al primo accesso potrebbe essere necessario ricaricare la pagina per recepire l'allineamento dei dati.

### 2. Home page

La Home page è il centro del portale SGAte.

Da qui è possibile accedere a tutte le funzionalità cliccando sulla relativa voce di menu.

L'Home page è raggiungibile in qualsiasi momento cliccando sul logo "SGAte" in alto a sinistra.

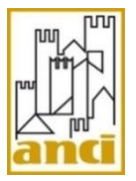

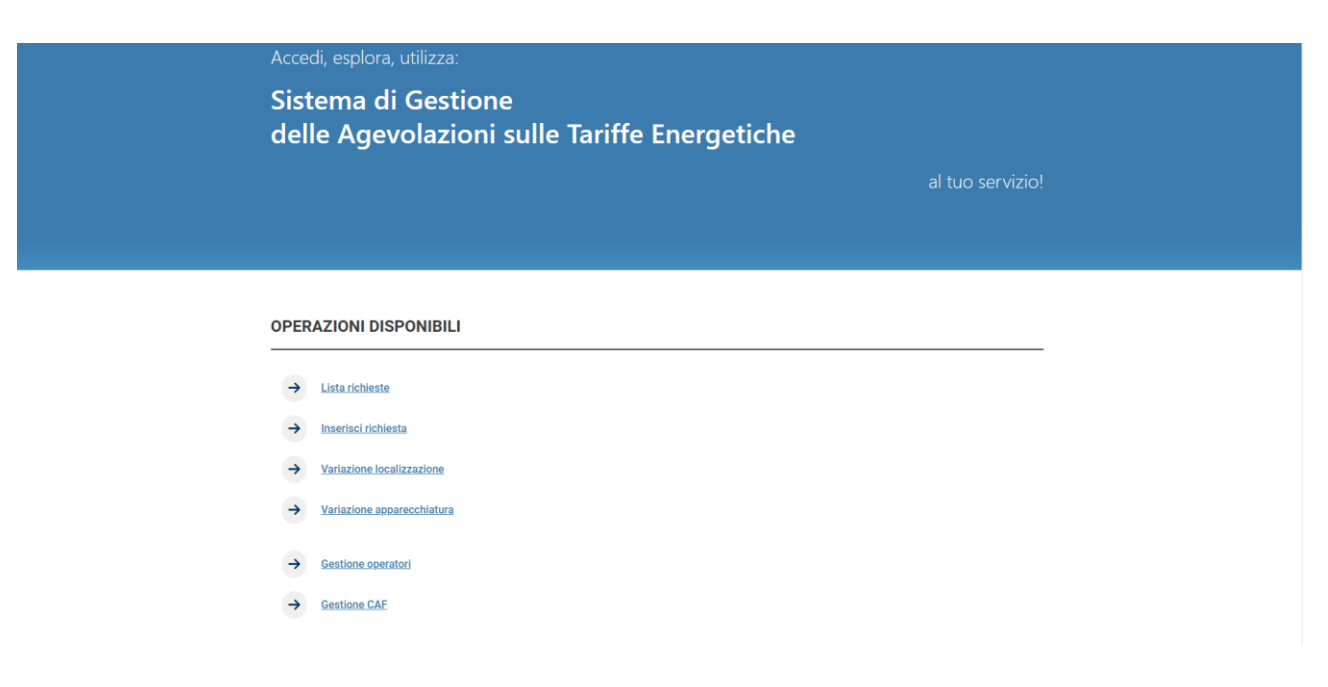

Figura 3: Home page

L'utente "Amministratore" di Comune o Ente Sovracomunale ha la vista completa di tutte le voci di menu.

L'utente "Operatore" di Comune o Ente Sovracomunale ha la vista di tutte le voci di menu ad eccezione di:

- Gestione operatori
- Gestione comune

### 3. Gestione operatori

L'utente Amministratore accede a questa funzionalità tramite click sulla relativa voce di menu in Home Page.

Da qui è possibile abilitare o disabilitare all'accesso sul portale tutti gli utenti "operatori" facenti parte dello staff del proprio Comune/Ente.

Nella pagina principale è presente la lista completa di tutti gli operatori abilitati all'accesso.

Tramite barra di ricerca situata in alto a sinistra della lista è possibile ricercare un utente specifico tramite nome completo e-mail o codice fiscale.

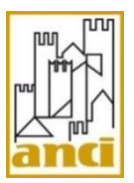

| Cerca           |        | Q              |           |                       | 🕞 Cre |
|-----------------|--------|----------------|-----------|-----------------------|-------|
| NOME COMPLETO   | E-MAIL | CODICE FISCALE | INDIRIZZO | COMUNE DI RIFERIMENTO |       |
| Jacopo Di Risio |        |                |           | Comune di napoli      | ~     |
| Paolo Tranvi    |        |                |           |                       | ~     |
| Paolo Freni     |        |                |           | Comune di napoli      | ~     |
| Siuseppe Romani |        |                |           | Comune di napoli      | ~     |
| Benedetto Lanza |        |                |           | Comune di napoli      | ~     |
| Giuseppe Rossi  |        |                |           | Comune di napoli      | ~     |
| uca Campoglioni |        |                |           | Comune di napoli      | ~     |
| Silvio Branno   |        |                |           | Comune di napoli      | ~     |
| est test        |        |                |           | Comune di napoli      | ~     |
|                 |        |                |           | t.                    | ~     |

#### Figura 4 - Lista operatori

### 3.1. Nuovo operatore

Cliccando sul pulsante in alto a destra "crea" viene mostrato a schermo il form di creazione di un nuovo utente.

| 🕑 Crea |                           | ×   |
|--------|---------------------------|-----|
|        |                           | *   |
|        | Accesso abilitato         |     |
|        | ● No ⊖ Si                 |     |
|        |                           |     |
|        | INFORMAZIONI SUL CONTATTO |     |
|        | Nome completo *           |     |
|        |                           |     |
|        | Data di nascita *         | - 1 |
|        | DD/MM/YYYY                | - 1 |
|        | E-mail *                  |     |
|        | Codice fiscale *          |     |
|        | Sesso *                   |     |
|        | Seleziona 🗸               | - 1 |
|        |                           | - 1 |
|        |                           |     |
|        | Invia                     | - 1 |
|        |                           | -   |
|        |                           |     |

Figura 5 - Form inserimento nuovo operatore

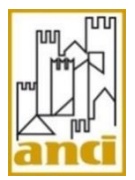

Il campo "Accesso abilitato" (SI/NO) determina se l'utente operatore che si sta inserendo potrà accedere al portale.

Compilati i dati anagrafici dell'utente (necessari per la sua identificazione tramite SPID), cliccare sul pulsante "INVIA" per confermare l'operazione.

#### 3.2. Modifica/Elimina operatore

Dalla lista degli operatori, cliccando sulla freccia in corrispondenza dell'utente di riferimento, vengono mostrati due pulsanti:

- > Modifica: permette di abilitare/disabilitare il solo accesso al portale
- Elimina: elimina l'utente dalla lista degli operatori del comune corrente. L'utente eliminato non può più accedere al portale.

| Giuseppe Rossi   |          |                                  | Comune di napoli | <b>—</b>                                      |
|------------------|----------|----------------------------------|------------------|-----------------------------------------------|
| Luca Campoglioni |          |                                  | Comune di napoli | <ul> <li>Modifica</li> <li>Elimina</li> </ul> |
| Silvio Branno    |          |                                  | Comune di napoli | ~ ~                                           |
|                  | Figure 6 | Dulaanti "madifiaa" ad "alimina" |                  |                                               |

Figura 6 - Pulsanti "modifica" ed "elimina"

### 4. Convenzione CAF

L'utente Amministratore accede a questa funzionalità tramite click sulla voce di menu in Home Page: "Gestione comune".

Da qui è possibile inserire una convenzione attiva tra il proprio comune e un'agenzia caf

Dalla lista nella pagina principale, cliccare sul pulsante "Associa CAF" in corrispondenza del proprio Comune (In caso di Ente saranno presenti tutti i comuni convenzionati).

| Home page > Lista comuni |        |                     |                       |           |                 |
|--------------------------|--------|---------------------|-----------------------|-----------|-----------------|
|                          | Cerca  |                     | Q                     |           |                 |
| DENOMINAZIONE ENTE       | CODICE | CODICE ISTAT COMUNE | INDIRIZZO MAIL COMUNE | PROVINCIA | REG Associa CAF |
| Comune di napoli         | 001    |                     |                       | Napoli    |                 |

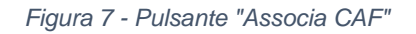

Verrà aperta la pagina di gestione CAF del Comune scelto.

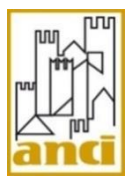

Nella pagina è presente la lista di tutti i CAF convenzionati con il Comune corrente.

| Denominazione Ente * |                  |                 |                         |                       |
|----------------------|------------------|-----------------|-------------------------|-----------------------|
| Comune di napoli     |                  |                 |                         |                       |
| Codice ISTAT comune  |                  |                 |                         |                       |
| _                    |                  |                 |                         |                       |
|                      |                  |                 |                         | Associa un nuc        |
| CODICE ↑             | COMUNE           | CAF             | DATA INIZIO CONVENZIONE | DATA FINE CONVENZIONE |
| ACC-00001000         | Comune di napoli | CAF di pozzuoli | 01/09/2023              |                       |
|                      |                  |                 |                         |                       |
|                      |                  |                 |                         |                       |

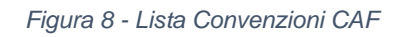

#### 4.1. Nuova convenzione CAF

Cliccando sul pulsante "Associa un nuovo CAF" viene mostrato a schermo il form di inserimento di una nuova convenzione.

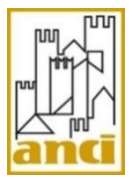

| Сгеа                      |         |
|---------------------------|---------|
|                           |         |
|                           |         |
|                           |         |
| Comune *                  |         |
| Comune di napoli          |         |
|                           |         |
| CAF *                     | 0       |
|                           | ~       |
| Data inizio convenzione * |         |
| DD/MM/YYYY                | <b></b> |
| Data fine convenzione     |         |
| DD/MM/YYYY                | <b></b> |
| Tipo convenzione *        |         |
| Seleziona                 | ~       |
|                           |         |
|                           |         |
| Invia                     |         |
|                           |         |
|                           |         |
|                           |         |
|                           |         |
|                           |         |

Figura 9 - Form inserimento nuova convenzione CAF

Cliccando sul pulsante lente di ingrandimento in corrispondenza del campo CAF, viene mostrata a schermo la lista di tutti i CAF attualmente accreditati presso SGAte e sul territorio del Comune di riferimento.

Selezionare il CAF desiderato e cliccare su "Seleziona" per tornare al form precedente e proseguire con l'inserimento dei dati inerenti alla convenzione stipulata.

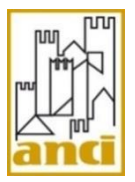

| Crea                                                                                          | × |
|-----------------------------------------------------------------------------------------------|---|
|                                                                                               |   |
| ×<br>Cerca record                                                                             |   |
| Cerca                                                                                         |   |
| Scegli un record e fai clic su Seleziona per continuare <ul> <li>Denominazione CAF</li> </ul> |   |
| CAF UNSIC Centro Storico                                                                      |   |
| CAF ACAI Dipendenti e Pensionati S.r.I.                                                       |   |
| CAF di pozzuoli                                                                               |   |
|                                                                                               |   |
| Seleziona Annulla Rimuovi valore                                                              |   |
|                                                                                               |   |
|                                                                                               |   |
|                                                                                               |   |

Figura 10 - Finestra Selezione CAF

Tramite il campo "Tipo Convenzione" è possibile determinare l'operatività del CAF nell'inserimento delle richieste di bonus: se in modalità Presentata o in modalità Sospesa.

- Presentata: Il CAF potrà presentare direttamente le richieste di bonus a nome del comune convenzionato
- Sospesa: le domande inserite dal CAF verranno presentate al Comune che si occuperà di verificarne i dati prima di inviarle.

Cliccare sul pulsante "Invia" per confermare l'operazione ed inserire la nuova convenzione.

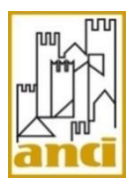

### 4.2. Modifica/Elimina convenzione

Dalla lista delle convenzioni, cliccando sulla freccia in corrispondenza del CAF di riferimento, vengono mostrati due pulsanti:

- > Modifica: permette di modificare le informazioni inerenti alla convenzione
- Elimina: elimina il CAF dalla lista delle convenzioni. L'agenzia eliminata non può più operare sul portale per conto del comune.

| ACC-00001000 | Comune di napoli CAF di pozzuoli 01/09/2023              | · · ·                                         |
|--------------|----------------------------------------------------------|-----------------------------------------------|
|              |                                                          | <ul> <li>☑ Modifica</li> <li>Imina</li> </ul> |
|              | Figura 11 - Pulsanti "modifica" ed "Elimina" convenzione |                                               |

# 5. Lista Richieste

L'utente accede a questa funzionalità tramite click sulla voce di menu in Home Page: "Lista Richieste".

Nella pagina principale è presente la lista completa di tutte le richieste di bonus elettrico inserite dagli operatori del Comune/Ente corrente.

| Home page >           | Lista richieste | )                   |         |                               |                   |                      |                             |                                   |                          |                         |
|-----------------------|-----------------|---------------------|---------|-------------------------------|-------------------|----------------------|-----------------------------|-----------------------------------|--------------------------|-------------------------|
| Cerca                 |                 | Q                   |         |                               |                   |                      |                             |                                   |                          |                         |
| ID RICHIESTA<br>BONUS | RICHIEDENTE     | NOME<br>RICHIEDENTE | COGNOME | CODICE FISCALE<br>RICHIEDENTE | NOME<br>DISAGIATO | COGNOME<br>DISAGIATO | CODICE FISCALE<br>DISAGIATO | AZIENDA<br>ASL                    | STATO DELLA<br>RICHIESTA |                         |
| RDB-0000000022        | -               | —                   | —       |                               | —                 | _                    | —                           | ASL Napoli<br>1 - Distretto<br>30 | Validata                 | Richiesta<br>assistenza |
| RDB-000000032         |                 | _                   | -       | _                             |                   | _                    |                             | ASL Napoli<br>1                   |                          | Richiesta<br>assistenza |
| RDB-0000000031        | _               | _                   | —       |                               | —                 | _                    |                             | ASL Napoli<br>1 - Distretto<br>30 | Revocata                 | Richiesta<br>assistenza |
| RDB-000000032         |                 |                     | -       |                               |                   |                      |                             | ASL Napoli<br>1                   |                          | Richiesta<br>assistenza |

#### Figura 12 - Lista richieste di bonus elettrico

Tramite barra di ricerca situata in alto a sinistra della lista è possibile ricercare una richiesta di bonus specifica tramite:

- ID richiesta
- Nome richiedente

Manuale Utente – Portale

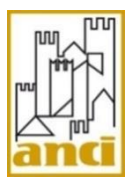

- Nome disagiato
- Codice fiscale richiedente
- Codice fiscale disagiato

### 5.1. Dettaglio richiesta di bonus

Dalla lista delle richieste, cliccando sulla freccia in corrispondenza della richiesta di riferimento, viene mostrato il pulsante "Dettaglio richiesta".

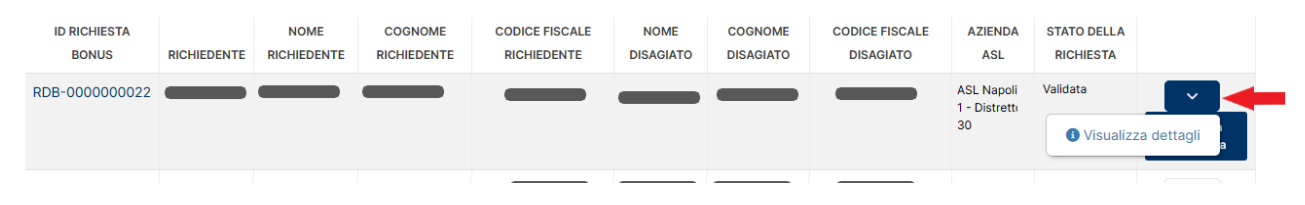

Figura 13 - Pulsante "Visualizza dettagli"

Cliccando sul pulsante, viene mostrata una nuova pagina contenente tutti i dati della richiesta corrispondente:

- Dati del Richiedente
- Dati del Disagiato
- Dati del Delegato
- Dati Fornitura
- Dati apparecchiature
- Allegati

I dati non sono modificabili dall'operatore.

#### 5.2. Stampa della ricevuta

Dalla sezione Allegati nella pagina di dettaglio della domanda di bonus, l'operatore può effettuare il download della ricevuta di inserimento domanda in formato PDF.

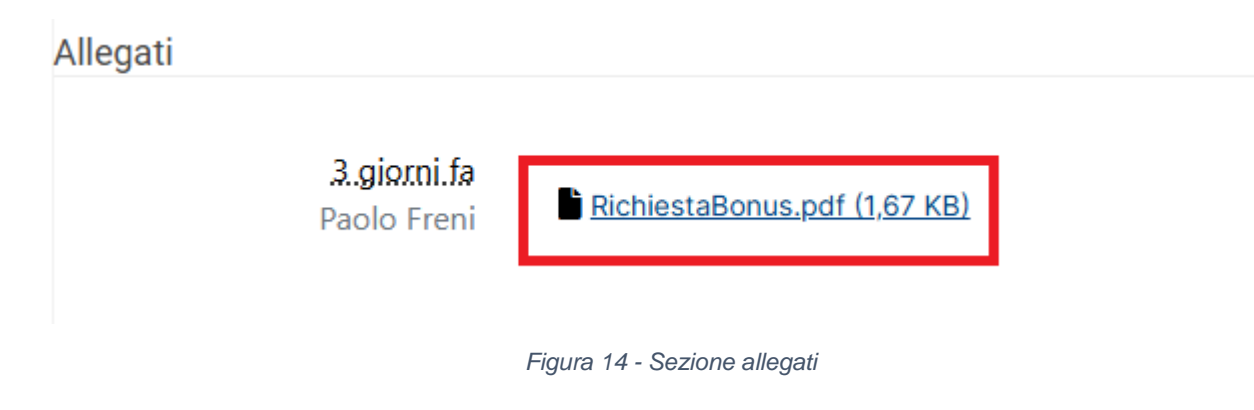

### 5.3. Annulla/Revoca richiesta

In fondo alla pagina di dettaglio della richiesta di bonus sono presenti i pulsanti "Annulla" o "Revoca".

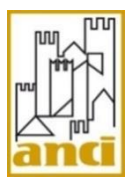

- Annulla: Se la richiesta di bonus non è stata ancora presa in carico dal distributore, l'operatore annulla la richiesta di bonus corrente.
- Revoca: Se la richiesta di bonus è già stata presa in carico dal distributore, l'operatore revoca la richiesta di bonus corrente

In entrambi i casi l'operazione è irreversibile e le richieste verranno storicizzate come "Annullata" o "Revocata".

#### 5.4. Richiesta di assistenza specialistica

Dalla lista delle richieste, cliccare sul pulsante "Richiesta assistenza" in corrispondenza della richiesta di riferimento per aprire il form adibito alla richiesta di assistenza ad ANCI.

| <b>L</b> SGAte            |   |
|---------------------------|---|
|                           |   |
|                           |   |
| DETTAGLI CASO             |   |
| Oggetto della richiesta * |   |
|                           |   |
| Categoria                 |   |
| Seleziona                 | ~ |
| Tipo problematica         |   |
|                           | Q |
|                           |   |
| Descrizione               |   |
|                           | / |
|                           |   |
|                           |   |
| Invia                     |   |

Figura 15 - Form richiesta assistenza specialistica

Compilato il form di richiesta di assistenza, cliccare sul pulsante "Invia" per inviare la richiesta al servizio di assistenza SGAte.

La richiesta di assistenza sarà automaticamente legata alla richiesta di bonus elettrico di partenza.

Tutte le comunicazioni inerenti alla richiesta di assistenza perverranno sui contatti del Comune e/o operatore.

Inoltre, dalla lista del menù "Lista Ticket Assistenza" è possibile sia visualizzare tutti i propri ticket aperti, sia aprire un nuovo ticket, in questo caso anche non dipendente da una richiesta di Bonus

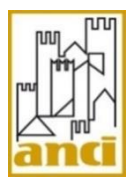

| 4.SGAte                             | Home page   Lista richieste -   Lista contatti   Gestione Ca | If Lista ticket assistenza |
|-------------------------------------|--------------------------------------------------------------|----------------------------|
|                                     |                                                              | $\mathbf{X}$               |
| Home page > Lista ticket assistenza |                                                              | Richiesta assistenza       |
| Titolo caso                         | Comune che avanza richiesta assistenza                       | Stato ticket               |

Figura 16: Creazione richiesta di assistenza specialistica

Una volta cliccato il bottone "Richiesta assistenza" si aprirà il modulo di creazione composto da:

| 4.SGAte                   |       |
|---------------------------|-------|
|                           |       |
|                           |       |
|                           |       |
| DETTAGLI CASO             |       |
| ID Richiesta              |       |
|                           | ų     |
| Tipologia bonus *         |       |
| Seleziona                 | ~     |
| Oggetto della richiesta * |       |
|                           |       |
| Descrizione               |       |
|                           |       |
| Categoria                 |       |
| Seleziona                 | ~     |
| Tipo problematica         |       |
|                           | ٩     |
|                           |       |
|                           |       |
|                           | Invia |

Figura 17: Form di creazione richiesta di assistenza

Infine, cliccando "Invia" per inviare la richiesta al servizio di assistenza SGAte.

### 6. Inserimento nuova richiesta di bonus

L'utente accede a questa funzionalità tramite click sulla voce di menu in Home Page: "Inserisci richiesta".

La pagina mostra un form contenente tutti i campi digitalizzati del modulo di richiesta bonus elettrico per i disagiati fisici.

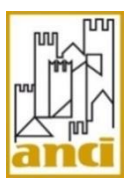

| AGIATO SE DIVERSO DA RICHIEDENTE<br>lisagiato *      |
|------------------------------------------------------|
| )<br>AGIATO SE DIVERSO DA RICHIEDENTE<br>lisagiato * |
| AGIATO SE DIVERSO DA RICHIEDENTE                     |
| AGIATO SE DIVERSO DA RICHIEDENTE                     |
| lisagiato *                                          |
| ne disagiato *                                       |
| ne disagiato *                                       |
|                                                      |
|                                                      |
| fiscale disagiato *                                  |
|                                                      |
| ertificazione ASL *                                  |
| a 🗸 🗸                                                |
| el documento di identità *                           |
| a ~                                                  |
|                                                      |
|                                                      |
|                                                      |
|                                                      |
| on:<br>on:                                           |

Figura 18 - Form nuova richiesta di bonus (parziale)

Compilati tutti i campi obbligatori, l'operatore cliccando su "Invia" ai piedi del form inserisce a sistema la domanda in stato "Disponibile". Da questo momento la richiesta di bonus potrà essere presa in carico da un distributore.

### 7. Richiesta di variazione domanda

L'utente accede a questa funzionalità tramite click su le 2 voci di menu in Home Page:

- Variazione localizzazione
- Variazione apparecchiatura

#### 7.1. Ricerca ID richiesta da variare

Per accedere alla variazione di una domanda è necessario ricercare la domanda da variare tramite la ricerca combinata di "ID richiesta" + "Codice fiscale disagiato". All'interno del form di variazione, cliccare sull'icona di ricerca alla destra del campo "ID richiesta da variare" per aprire il pop up di ricerca:

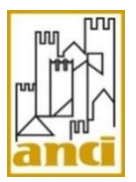

| Nome richiedente *                 |   | Cognome richiedente *           |   |
|------------------------------------|---|---------------------------------|---|
| Provincia di nascita richiedente * | ٩ | Comune di nascita richiedente * | Q |
| Data di nascita *                  |   | Codice fiscale richiedente *    |   |
| ndirizzo di residenza *            |   | Numero civico di residenza *    |   |
| Comune di residenza *              |   |                                 |   |

Figura 20 - Campo ID richiesta da variare

| CERCA RECORD        |                        |                 | ×       |
|---------------------|------------------------|-----------------|---------|
| Id richiesta padre  | Codice fiscale d       | isagiato        | ٩       |
| Non sono stati trov | vati bonus con i param | netri inseriti. |         |
|                     |                        |                 |         |
|                     |                        | Seleziona       |         |
|                     |                        | SCIEZIOIIA      | Annulla |

Figura 19 - Pop up di ricerca ID richiesta da variare

Inserire l'ID della richiesta da variare e il codice fiscale del disagiato nei rispettivi campi e cliccare sull'icona di ricerca.

Se i dati sono corretti verrà proposta la richiesta di bonus di riferimento.

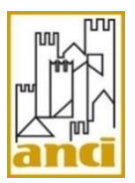

Cliccare su "Seleziona" per collegarsi alla richiesta e iniziare con la modifica dei dati da variare.

#### 7.2. Variazione localizzazione

Viene mostrato a schermo il form contente tutti i dati variabili di una domanda.

Ricercata la richiesta da variare tramite il campo "ID richiesta da variare", l'operatore può modificare i set di dati necessari.

È possibile variare solo le richieste:

- In stato "Validata" e con periodo di agevolazione già avviato;
- In stato "Cessata".

Durante la variazione è possibile:

- Modificare il **richiedente**.
- Modificare **tutti i dati della domanda di origine (tranne il Beneficiario del bonus)** oggetto di variazione, con **l'obbligo che il POD sia diverso**.
- Modificare le **apparecchiature**, anche con un diverso codice agevolazione.

Compilati i campi della nuova fornitura cliccare sul pulsante "Invia" per inserire la richiesta di variazione.

La nuova richiesta di bonus sarà visualizzata nella lista delle richieste in stato "Disponibile".

Se la richiesta di bonus originale era in stato "Validata", il suo stato passerà in "Cessata" e la data inizio agevolazione della nuova richiesta sarà impostata al giorno successivo.

Se la richiesta di bonus originale era già in stato "Cessata", la data inizio agevolazione della nuova richiesta sarà impostata al giorno successivo della data cessazione registrata.

### 7.3. Variazione apparecchiatura

Viene mostrato a schermo il form contente tutti i dati variabili di una domanda.

Ricercata la richiesta da variare tramite il campo "ID richiesta da variare", l'operatore può modificare i set di dati necessari.

È possibile variare solo le richieste in stato "Validata" e con periodo di agevolazione già avviato.

Durante la variazione è possibile:

- o Modificare il **richiedente**, esclusivamente in caso di voltura a favore del disagiato fisico.
- Modificare le **apparecchiature** oggetto della domanda, con l'obbligo che queste determinino un codice di agevolazione diverso.

Compilati i campi delle nuove apparecchiature cliccare sul pulsante "Invia" per inserire la richiesta di variazione.

La nuova richiesta di bonus sarà visualizzata nella lista delle richieste in stato "Disponibile".

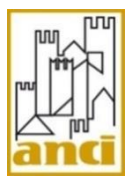

La richiesta di bonus originale passerà in "Cessata" all'ultimo giorno del mese successivo all'inserimento della variazione.

La data inizio agevolazione della nuova richiesta sarà impostato al giorno successivo alla cessazione.

N.B. la nuova richiesta viene **immediatamente posta in stato disponibile** verso il Distributore, anche se la data decorrenza è futura.